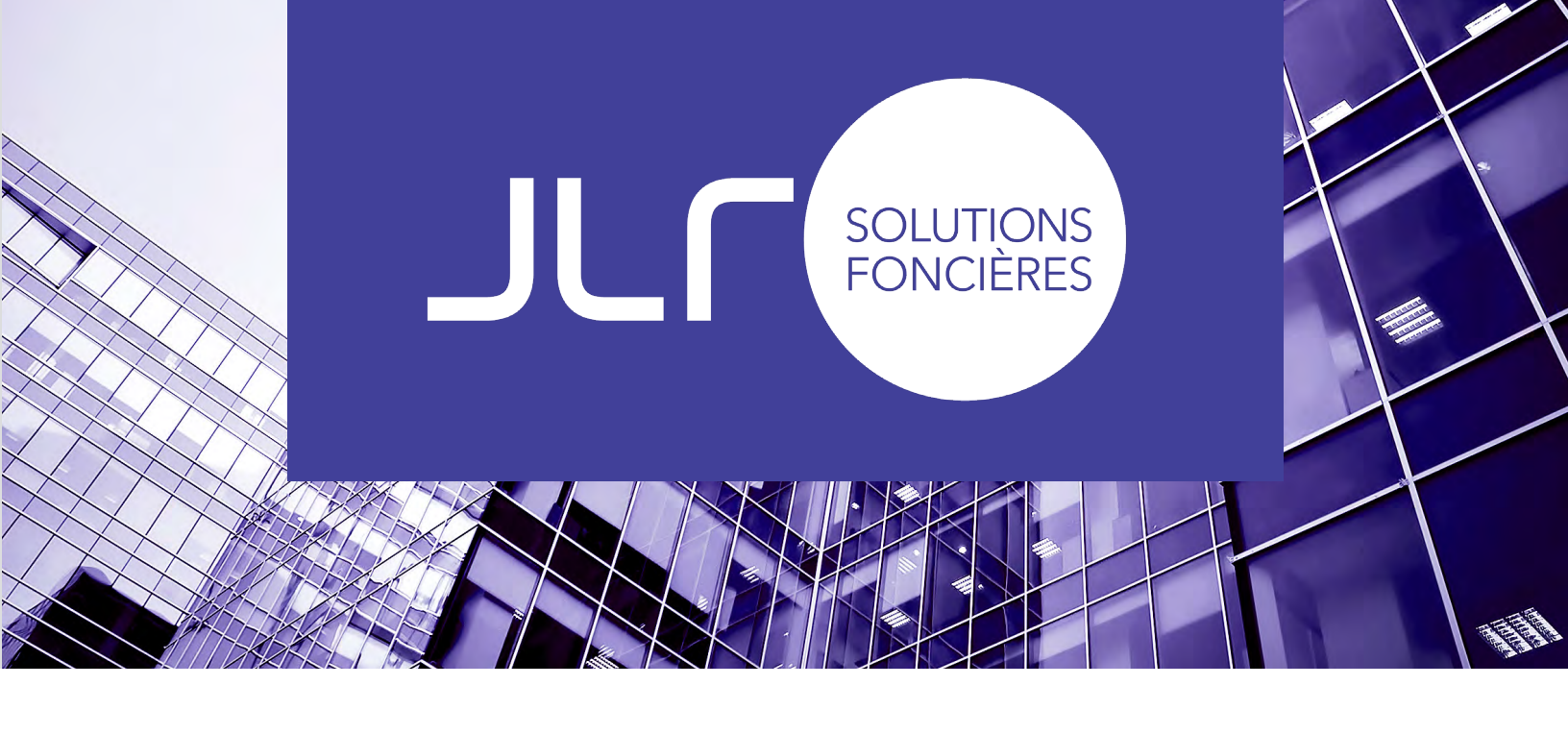

## AJOUTER JLR À VOTRE LISTE DE DESTINATAIRE SÉCURITAIRE

| Table des matières                                       |    |
|----------------------------------------------------------|----|
| Procédure pour les utilisateurs de la messagerie Outlook | 2  |
| Procédure pour les utilisateurs de la messagerie Gmail.  | .4 |

## Procédure à suivre si vous utilisez la messagerie Outlook

1. Dans la section «Accueil», sélectionnez «Courrier indésirable» puis «Options du courrier indésirable»

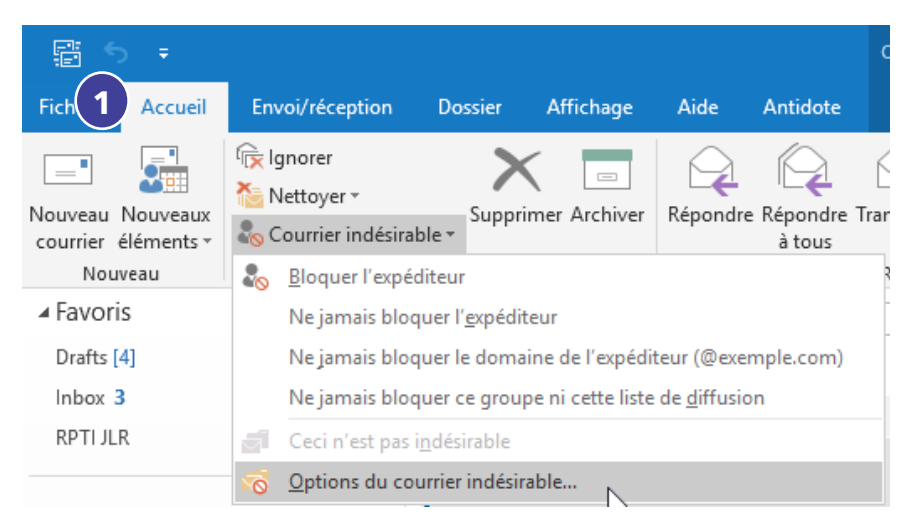

- 2. Sélectionnez l'onglet « Expéditeurs approuvés »
- 3. Cliquez sur «Ajouter»

| Options                                                                                   | 2 Expéditeurs approuvés                                                                                      |
|-------------------------------------------------------------------------------------------|----------------------------------------------------------------------------------------------------|
| Le courrier en provena<br>domaine figurant dan<br>jamais traité comme co                  | ice d'adresses de courrier ou de noms de<br>votre liste d'expéditeurs approuvés ne se<br>irrier indésirable. |
| ©hubspot.com<br>©paper.li                                                                 | · 3 Ajouter                                                                                                  |
|                                                                                           | Modifier                                                                                                    |
|                                                                                           | Supprimer                                                                                                    |
|                                                                                           |                                                                                                    |
|                                                                                           | Importer depuis un fichi                                                                                     |
|                                                                                           | ✓ Exporter vers un fichier                                                                                   |
| ] Approuver également le co<br>] Ajouter automatiquement l<br>liste des expéditeurs appro | rrier en provenance de mes Contacts<br>s contacts auxquels j'envoie un courrier :<br>vés                     |

4. Inscrivez «@jlr.ca» puis cliquer « $\boldsymbol{OK}$ »

| 4 | Ajouter une adresse ou un domaine X                                                   |
|---|---------------------------------------------------------------------------------------|
|   | Entrez une adresse de courrier ou un nom de domaine<br>Internet à ajouter à la liste. |
|   | @jlr.ca                                                                               |
|   | Exemples : xyz@example.com ou @example.com                                            |
|   | OK Annuler                                                                            |

5. Cliquez sur «OK».

| Destinataires approuves                                                             | Expéditeurs bloqués                                                               | Internationa                            |
|-------------------------------------------------------------------------------------|-----------------------------------------------------------------------------------|-----------------------------------------|
| Options                                                                             | Expéditeurs                                                                       | approuvés                               |
| Le courrier en proven<br>domaine figurant dar<br>jamais traité comme c              | ance d'adresses de courri<br>15 votre liste d'expéditeur:<br>ourrier indésirable. | er ou de noms de<br>s approuvés ne sera |
| @hubspot.com<br>@ilr.ca                                                             | ^                                                                                 | Ajouter                                 |
| @paper.li                                                                           |                                                                                   | Modifier                                |
|                                                                                     |                                                                                   | Supprimer                               |
|                                                                                     |                                                                                   |                                         |
|                                                                                     | Importe                                                                           | er depuis un fichier.                   |
|                                                                                     | <ul> <li>✓ Export</li> </ul>                                                      | ter vers un fichier                     |
| Approuver également le co<br>Ajouter automatiquement<br>liste des expéditeurs appro | ourrier en provenance de<br>les contacts auxquels j'en<br>ouvés                   | mes Contacts<br>ivoie un courrier à l   |

## Procédure pour les utilisateurs de la messagerie Gmail

1. Cliquez sur la flèche présente dans la barre de recherche.

| = | M Gmail                | Q Rechercher dans les cou | ırriels         | 1                                                         |
|---|------------------------|---------------------------|-----------------|-----------------------------------------------------------|
| 4 | Nouveau message        | □ - C :                   |                 | Afficher les options de recherche                         |
| - | Doîte de récention 504 | Principale                | Réseaux sociaux | Pro 14 nouveaux messages<br>Hostelworld, Wayfair, metro&m |
|   | Boite de reception 524 |                           |                 |                                                           |

- 2. Dans le champ «**De** » inscrivez @jlr.ca.
- 3. Cliquez sur «**Créer un filtre** ».

| 2 | De                | @ilr.ca                                            |          |   |
|---|-------------------|----------------------------------------------------|----------|---|
|   | À                 |                                                    |          |   |
|   | Objet             |                                                    |          |   |
|   | Contient les mots |                                                    |          |   |
|   | Ne contient pas   |                                                    |          |   |
|   | Taille            | supérieur à 🔹                                      | Мо       | • |
|   | Plage de dates    | 1 jour -                                           |          |   |
|   | Recherche         | Tous les messages                                  |          | • |
|   | Contenant u       | ne pièce jointe 🔲 Ne pas inclure les clavardages 3 |          |   |
|   |                   | Créer un filtre<br>"Խղ                             | Recherch | e |

- 4. Sélectionnez «**Ne jamais envoyer dans le dossier pourriel** » et autres filtres si vous le souhaitez.
- 5. Cliquez sur «**Créer un filtre** »

|   | Q           | from:(@jlr.ca)                                                                                                    |
|---|-------------|----------------------------------------------------------------------------------------------------|
|   | ÷           | Lorsqu'un message correspondant à cette recherche arrive :                                                            |
|   |             | Ne pas afficher dans la boîte de réception (L'archiver)                                                               |
|   |             | Marquer comme lu                                                                                                    |
|   |             | Marquer comme favori                                                                                                  |
|   |             | Appliquer l'étiquette : Sélectionner une étiquette 👻                                                                  |
|   |             | Transférer ajouter une adresse de transfert                                                                           |
|   |             | Le supprimer                                                                                                    |
| 4 |             | Ne jamais envoyer dans le dossier Pourriel                                                                            |
|   |             | Toujours marquer comme important                                                                                      |
|   |             | Ne jamais marquer comme important                                                                                     |
|   |             | Classer comme : Choisir une catégorie 👻                                                                               |
|   |             | Également appliquer le filtre aux conversations correspondantes.                                                      |
|   | Rem<br>ou C | narque : Le filtre ne sera pas appliqué aux anciennes conversations figurant dans les dossiers Pourriel<br>Corbeille. |
|   | ?           | En savoir plus 5 Créer un filtre                                                                                      |